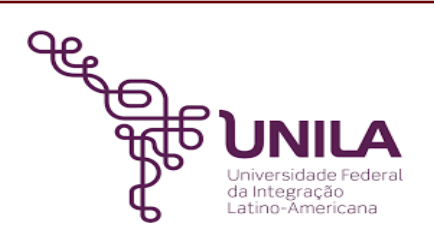

# DETALHAMENTO DAS ATIVIDADES DO SUBPROCESSO - DAS

| Subprocesso: | Cadastro de Estrutura Curricular                                                                                                    |
|--------------|----------------------------------------------------------------------------------------------------|
| Número:      | 03.010/001-102021                                                                                                    |
| Objetivo:    | Cadastrar a estrutura curricular do curso de graduação no SIGAA a fim de<br>manter a disposição ordenada de componentes curriculares que compõem a<br>formação estabelecida em PPC, além de manter a estrutura organizada de<br>forma sequenciada em semestres, a serem percorridos pelos discentes para a<br>integralização curricular do curso |
| Responsável: | Pró-reitoria de Graduação - PROGRAD                                                                                                    |

#### Atores:

Coordenação do Responsável por providenciar a alteração do PPC do curso curso DENDC Responsável por analisar a alteração do PPC do curso, cadastrar a estrutura curricular

### Atividades do subprocesso

### 1. Verificar a análise da alteração do PPC do curso

Responsável: DENDC

Entrada (insumos): Processo eletrônico

Saída (entregas): Consulta da matriz curricular

Tarefa: • Consultar a nova matriz curricular do curso

• Verificar o subprocesso: Análise de alteração do PPC do curso

Ferramentas: SIPAC

Referências: NA

#### 2. Verificar se o componente curricular existe no sistema

Responsável: DENDC

Entrada (insumos): Processo eletrônico com a nova matriz curricular

Saída (entregas): Consulta do componente curricular

- Tarefa:A chefia do DENDC demanda o cadastro da estrutura curricular a um servidor<br/>do DENDC
  - Consultar se o componente curricular existe na estrutura curricular. Passos: Acessar o SIGAA > Consulta > Componente curricular (digitar o nome da disciplina) > Buscar

Ferramentas: SIGAA

Referências: NA

## 3. Criar o componente curricular

| Responsável:       | DENDC                                                                                                    |
|--------------------|----------------------------------------------------------------------------------------------------|
| Entrada (insumos): | NA                                                                                                    |
| Saída (entregas):  | Criação do componente curricular                                                                                                    |
| Tarefa:            | <ul> <li>Se o componente curricular não estiver cadastrado no sistema, criar o componente curricular no SIGAA através dos passos a seguir:</li> <li>1) Procurar qual foi o último código utilizado para o componente curricular do curso. Seguir os passos:<br/>Acessar o SIGAA &gt; Consultas &gt; Estruturas Curriculares &gt; Selecionar o curso, a Matriz curricular, e deixar o campo "código" em branco &gt; clicar em buscar &gt; Clicar na lupa &gt; No componentes obrigatório ou optativos, conforme o caso, procurar o último código utilizado para o curso;</li> <li>2) Cadastrar o componente curricular Acessar o SIGAA &gt; DDP &gt; Componente Curriculares &gt; Cadastrar &gt; Preencher os campos "Tipo de componente" - Disciplina e "Modalidade de educação" - Presencial &gt; Clicar em avançar &gt; Selecionar/preencher: o Instituto ao qual o curso pertence; Curso existente; Nome do Curso; Código novo; Nome do componente; Carga horária; Pré-requisito (caso tenha); Quantidade de Avaliações (sempre 1); Ementa &gt; Clicar em avançar &gt; Clicar em cadastrar;</li> <li>OBS: Os dados para preenchimento estão todos na tabela da nova matriz curricular e na minuta de alteração do PPC.</li> </ul> |

## Ferramentas: SIGAA

Referências: RESOLUÇÃO COSUEN Nº 07/2018

# 4. Cadastrar a estrutura curricular

| Responsável:       | DENDC                                                                                                    |
|--------------------|----------------------------------------------------------------------------------------------------|
| Entrada (insumos): | Processo eletrônico                                                                                                    |
| Saída (entregas):  | Cadastro da estrutura curricular no SIGAA                                                                                                    |
| Tarefa:            | • Cadastrar a estrutura curricular conforme a nova matriz curricular, através dos passos a seguir:                                                      |
|                    | Acessar o SIGAA > DDP > Estrutura Curricular > Cadastrar > Preencher os<br>campos solicitados com base no PPC/nova matriz curricular > Clicar em        |
|                    | próximo passo > Clicar no ícone (  ) e inserir todos os componentes iniciando pelas Componentes Optativas (incluídas na alteração do PPC/na nova matriz |

curricular) > após inserir todos os componentes complementares (incluso no PPC/na nova matriz curricular);

- Comunicar a chefia do DENDC que o cadastro da Estrutura Curricular foi finalizado.
- Atualizar a planilha de controle no Google Drive.

Ferramentas: SIPAC, SIGAA, Google Drive

Referências: RESOLUÇÃO COSUEN Nº 07/2018

## Mapa do Subprocesso

Mapa disponível no Portal de Processos da UNILA (inserir link neste local)

## **Outras Informações**

| Elaborado por:    | Data:             | Versão: |
|-------------------|-------------------|---------|
| Ivanir dos Santos | <i>01/10/2021</i> | 001     |